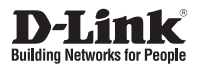

### Quick Installation Guide Full HD Day & Night Network Camera

This document will guide you through the basic installation process for your new D-Link Network Camera.

DCS-7110

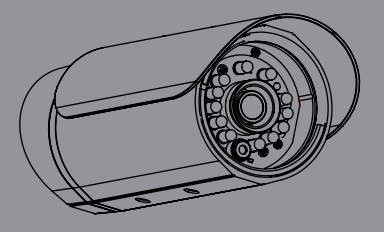

Quick Installation Guide Installationsanleitung Guide d'installation Guía de installación Guida di Installazione

> Documentation also available on CD and via the D-Link Website

# **DCS-7110 Quick Installation Guide**

This installation guide provides basic instructions for installing the DCS-7110 Network Camera on your network. For additional information about how to use the camera, please see the User's Manual which is available on the CD include in this package or from the D-Link support website.

### **Installation Steps**

- 1. Verify the package contents against the list below.
- 2. Hardware Overview
- 3. Hardware Installation
- 4. Configuration with Wizard

### 1. Package Contents

- ° DCS-7110 Network Camera
- ° Mounting Bracket
- ° User Manual and Software on CD-ROM
- ° CAT5 Ethernet Cable
- ° Power Adapter
- ° Screw
- ° Quick Installation Guide

If any of the above items are missing, please contact your reseller.

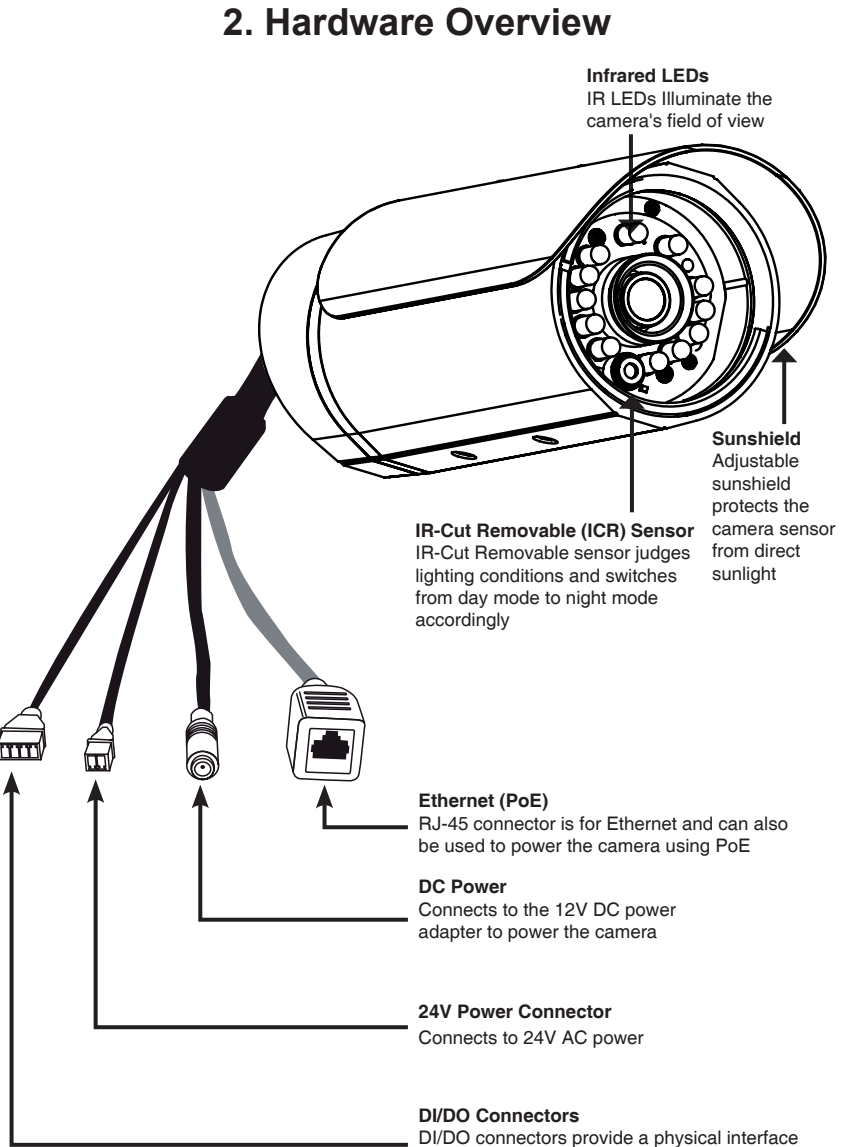

DI/DO connectors provide a physical interface to send and receive digital signals to and from a variety of external devices ENGLISH

### 2. Hardware Overview

![](_page_3_Picture_2.jpeg)

#### **Reset Button**

Removing the weatherproof cover, use a paperclip or similar tool to press and hold the recessed button for 10 seconds to reset the camera back to the factory default settings

### 3. Hardware Installation

#### Mounting the Camera

Step1: Using the two screws provided attach camera shoe to the underside of the camera.

Step2: Using the bolt provided attach camera shoe to the mounting bracket and adjust the vertical orientation of the camera.

Step3: Using the Allen Wrench provided, loosen the bolts and adjust the vertical / horizontal orientation of the camera to desired field of view. Firmly tighten the adjustment bolts and lock it into the place.

### **Deploying the Camera**

- Step1: Locate an area on the wall which is capable of supporting the weight of the camera.
- Step2: Use a drill bit to make holes. Insert wall anchors and affix the mounting bracket using the screws provided.
- Step3: The camera cables can be installed through a separate large hole drilled in the wall, or using an external cable conduit.

![](_page_4_Picture_11.jpeg)

![](_page_4_Picture_12.jpeg)

![](_page_4_Picture_13.jpeg)

![](_page_4_Picture_14.jpeg)

#### **Cable Connections**

#### **Basic Connection (without PoE)**

- 1. Connect the camera to your switch or router via Ethernet cable.
- 2. Connect the power cable from the camera to the supplied power adapter.
- 3. Connect the supplied power adapter to a power outlet.

![](_page_5_Picture_6.jpeg)

#### Connection Using a PoE Switch

If using a PoE switch or router, connect the network camera via Ethernet cable. PoE will transmit both power and data over a single cable.

![](_page_5_Picture_9.jpeg)

Note: Once power has been established, the LED will turn red. When the device has obtained an IP address and is accessible, the LED will turn green. **Note:** To prevent the camera's wire connectors from being damaged by water or other elements:

- 1. When connecting the camera, the unsheathed part of the wire connectors must either be sealed or enclosed in a junction box.
- 2. The unsheathed part of the wire connectors should be positioned at a downwardfacing angle when they extend out of the rear of the camera, not upward.

![](_page_6_Picture_4.jpeg)

The unsheathed part of the wire connectors must either be sealed or enclosed in a junction box.

### 4. Configuration with Wizard

Insert the DCS-7110 CD into your computer's CD-ROM drive to begin the installation. If the Autorun function on your computer is disabled, or if the D-Link Launcher fails to start automatically, click **Start > Run**. Type **D:\autorun.exe**, where D: represents the drive letter of your CD-ROM drive.

![](_page_7_Picture_3.jpeg)

ENGLISH

Click on the **D-Link Setup Wizard SE** icon that was created in your Windows Start menu.

#### Start > D-Link > Setup Wizard SE

Click the Wizard button to continue.

The Setup Wizard will appear and display the MAC address and IP address of your camera(s). If you have a DHCP server on your network, a valid IP Address will be displayed. If your network does not use a DHCP server, the network camera's default static IP **192.168.0.20** will be displayed.

Enter the Admin ID and password. When logging in for the first time, the default Admin ID is **admin** with the password left blank.

Click Next, to proceed to the next page.

Select DHCP if your camera obtains an IP address automatically when it boots up. Select static IP if the camera will use the same IP address each time it is started.

Click Next, to proceed to the next page.

Take a moment to confirm your settings and click Restart.

![](_page_8_Figure_11.jpeg)

SECURIC

SECUR

SECUDI

D-Link

D-Link

D-Link

D-Link

### Viewing Camera via Web Browser

Click on the **D-Link Setup Wizard SE** icon that was created in your Windows Start menu.

Start > D-Link > Setup Wizard SE

![](_page_9_Figure_4.jpeg)

The Setup Wizard will automatically open your web browser to the IP address of the camera.

Enter admin as the default username and leave the password blank. Click **OK** to continue.

This section shows your camera's live video. You can select your video profile and view or operate the camera. For additional information about web configuration, please refer to the user manual included on the CD-ROM or the D-Link website.

#### TECHNICAL SUPPORT

United Kingdom (Mon-Fri) , Website: http://www.dlink.com Home Wireless/Broadband 0871 873 3000 (9.00am–06.00pm, Sat 10.00am-02.00pm) Managed, Smart, & Wireless Switches, or Firewalls 0871 873 0909 (09.00am-05.30pm) (BT 10ppm, other carriers may vary.) Ireland (Mon-Fri), Website: http://www.dlink.com All Products 1890 886 899 (09.00am-06.00pm, Sat 10.00am-02.00pm) Phone rates: €0.05ppm peak, €0.045ppm off peak times

![](_page_9_Picture_11.jpeg)

OK Cancel

![](_page_9_Picture_12.jpeg)

![](_page_9_Figure_13.jpeg)

# diesem Paket beiliegt, oder über die D-Link Support-Website zur Verfügung steht.

1. Prüfen Sie den Packungsinhalt, ob er mit den auf der Liste unten aufgeführten Artikeln übereinstimmt.

**DCS-7110 Installationsanleitung** Diese Installationsanleitung bietet Ihnen grundlegende Anleitungen zur Installation der DCS-7110 Netzwerkkamera in Ihrem Netzwerk. Zusätzliche Informationen zur Verwendung der Kamera finden Sie im Benutzerhandbuch, das Ihnen auf der CD, die

- 2. Hardware-Überblick
- 3. Hardware-Installation
- 4. Konfiguration mithilfe des Assistenten

### 1. Packungsinhalt

- ° DCS-7110 Network Camera
- ° Kamerahalterung
- ° CD-ROM mit Software und Benutzerhandbuch
- ° Kat.5 Ethernetkabel
- ° Stromadapter/Netzteil
- ° Installationsanleitung

Sollte einer der oben aufgeführten Artikel fehlen, wenden Sie sich bitte an Ihren Fachhändler.

![](_page_11_Picture_0.jpeg)

### 2. Hardware Overview

![](_page_12_Picture_1.jpeg)

#### Rücksetztaste/-knopf (Reset)

Sobald Sie den wetterfesten Schutz abgenommen haben, verwenden Sie eine auseinandergezogene Büroklammer oder einen ähnlich spitzen Gegenstand und drücken und halten Sie den vertieften Knopf 10 Sekunden lang gedrückt, um die Kamera auf die werkseitigen Standardeinstellungen zurückzusetzen.

### 3. Hardware-Installation

#### Montage der Kamera

Schritt 1: Bringen Sie den Kameraschuh mithilfe der zwei im Lieferumfang des Produktes enthaltenen Schrauben an der Unterseite der Kamera an

DEUTSCH

Schritt 2: Bringen Sie den Kameraschuh mithilfe der Klemmschraube an der Kamerahalterung an und stellen Sie die vertikale Ausrichtung der Kamera ein.

![](_page_13_Picture_5.jpeg)

Schritt 3: Lösen Sie die Schrauben mithilfe des mitgelieferten Inbus-Schlüssels und stellen Sie die vertikale / horizontale Ausrichtung der Kamera dem gewünschten Sichtfeld entsprechend ein. Ziehen Sie die Einstellschrauben fest und arretieren Sie sie.

#### Einsatz der Kamera

- Schritt 1: Bestimmen Sie einen Bereich an der Wand, der das Gewicht der Kamera problemlos tragen kann.
- Schritt 2: Bohren Sie der Kamerahalterung entsprechend Löcher dort, wo die Kamera angebracht werden soll. Stecken Sie Dübel in die Löcher und bringen Sie die Halterung mithilfe der mitgelieferten Schrauben an.
- Schritt 3: Die Kamerakabel können durch ein den Kabeln entsprechend großes in die Wand gebohrtes Loch geführt werden. Sie können ggf. auch einen externen Kabelkanal nutzen.

![](_page_13_Picture_12.jpeg)

![](_page_13_Picture_13.jpeg)

![](_page_13_Picture_14.jpeg)

#### Kabelverbindungen

#### Allgemeine Verbindung (ohne PoE)

1. Schließen Sie die Kamera mithilfe des Ethernet-Kabels an Ihren Switch oder Router an.

2. Schließen Sie das Stromkabel der Kamera an das im Lieferumfang des Produkts enthaltene Netzteil/Stromadapter an.

3. Schließen Sie das Netzteil (Stromadapter) an eine Steckdose an.

![](_page_14_Figure_5.jpeg)

#### Anschluss mit einem PoE Switch

Wenn Sie einen PoE-Switch oder Router verwenden, schließen Sie die Netzwerkkamera über das Ethernetkabel an.

PoE (Power over Ethernet) liefert sowohl Strom als auch Daten über ein einziges Kabel.

![](_page_14_Picture_9.jpeg)

Hinweis: Sobald die Stromzufuhr hergestellt ist, leuchtet die LED rot auf. Wenn das Gerät eine IP-Adresse erhalten hat und der Zugriff auf das Gerät möglich ist, leuchtet die LED grün.

**Hinweis:** Gehen Sie wie folgt vor, um zu verhindern, dass die Kabelverbindungen (Lüsterklemmen) der Kamera durch Wasser oder andere Elemente beschädigt werden:

- Beim Anschließen der Kamera muss der nicht ummantelte Teil der Kabelverbindungen entweder abgedichtet oder in einem Klemmenkasten geschützt eingeschlossen werden.
- Der nicht ummantelte Teil der Kabelverbindungen (Lüsterklemmen) sollte in einem Abwärtswinkel positioniert werden, wenn sie aus der Rückseite der Kamera ragen, nicht in einem Aufwärtswinkel.

![](_page_15_Picture_3.jpeg)

Der nicht ummantelte Teil der Kabelverdichtungen muss entweder abgedichtet oder in einem Klemmenkasten geschützt eingeschlossen werden.

### 4. Konfiguration mithilfe des Assistenten

Legen Sie die DCS-7110 CD in das CD-ROM-Laufwerk Ihres Computers, um die Installation zu beginnen. Sollte die CD auf Ihrem Computer nicht automatisch ausgeführt werden oder der D-Link Launcher startet nicht automatisch, klicken Sie auf **Start > Ausführen**. Geben Sie **D:\autorun.exe** ein, wobei D: für den Laufwerkbuchstaben Ihres CD-ROM-Laufwerks steht.

![](_page_16_Picture_2.jpeg)

Klicken Sie auf das Symbol für den **D-Link SE Setup-**Assistenten, der in Ihrem Windows-Startmenü erstellt wurde.

![](_page_17_Picture_1.jpeg)

#### Start > D-Link > Setup Wizard SE

Der Setup-Assistent wird aufgerufen und zeigt die MAC- und IP-Adresse Ihrer Kamera(s) an. Wenn in Ihrem Netzwerk ein DHCP-Server vorhanden ist, wird eine gültige IP-Adresse angezeigt. Weist Ihr Netzwerk keinen DHCP-Server auf, wird die standardmäßige statische IP-Adresse **192.168.0.20** der Netzwerkkamera angezeigt.

Klicken Sie auf Wizard (Assistent), um fortzufahren.

Geben Sie die Administratorkennung und das Kennwort ein. Bei Erstanmeldung ist die standardmäßige Administratorkennung **admin**. Das Feld <password> (Kennwort) bleibt leer.

Klicken Sie auf **Next** (Weiter), um die nächste Seite anzuzeigen.

Wählen Sie DHCP, wenn Ihrer Kamera bei Systemstart automatisch eine IP-Adresse zugewiesen wird. Wählen Sie statische IP, wenn die Kamera bei jedem Neustart die gleiche IP-Adresse verwendet.

Klicken Sie auf **Next** (Weiter), um die nächste Seite anzuzeigen.

Prüfen Sie Ihre Einstellungen und klicken Sie dann auf **Restart** (Neustart).

![](_page_17_Picture_11.jpeg)

Klicken Sie auf das Symbol für den **D-Link SE Setup-**Assistenten, der in Ihrem Windows-Startmenü erstellt wurde.

#### Start > D-Link > Setup Wizard SE

Wählen Sie die Kamera aus und klicken Sie auf die Schaltfläche **Link**, um auf die Web-Konfiguration zuzugreifen.

Der Setup-Assistent öffnet automatisch Ihren Webbrowser mit der IP-Adresse der Kamera.

Geben Sie als Standard-Benutzernamen **admin** ein und lassen Sie das Feld 'Password' (Kennwort) leer. Klicken Sie auf **OK**, um fortzufahren.

In diesem Abschnitt werden Live Videoaufnahmen Ihrer Kamera angezeigt. Sie können Ihr Videoprofil auswählen und die Kamera anzeigen und bedienen. Weitere Informationen zur Web-Konfiguration finden Sie in dem auf der CD-ROM enthaltenen Benutzerhandbuch oder auf der D-Link-Website.

#### TECHNISCHE UNTERSTÜTZUNG

**Deutschland**: Web: http://dlink.com Telefon: +49(0)1805 2787 0,14 € pro Minute Zeiten: Mo. –Fr. 09:00 – 17:30 Uhr **Österreich**: Web: http://dlink.com

Telefon: +43(0)820 480084 0,116 € pro Minute Zeiten: Mo. –Fr. 09:00 – 17:30 Uhr

Schweiz: Web: http://dlink.com

Telefon: +41(0)848 331100 0,08 CHF pro Minute Zeiten: Mo. - Fr. 09:00 - 17:30 Uhr

\* Gebühren aus Mobilnetzen und von anderen Providern können abweichen.

![](_page_18_Picture_14.jpeg)

![](_page_18_Picture_15.jpeg)

Connect to 192.168.0.20

without a secure of

User name:

The server 192.168.0.20 at DCS-7110 requires a username and password. Warning: This server is requesting that your username and password be sent in an insecure manner (basic authenticati

🖸 admin

Remember my password

OK Cancel

-

DEUTSCH

# Guide d'installation rapide de DCS-7110

Ce guide d'installation fournit des instructions élémentaires qui vous aideront à installer la caméra réseau DCS-7110 sur votre réseau. Pour obtenir des informations complémentaires sur l'utilisation de la caméra, consultez le Manuel d'utilisation, disponible sur le CD joint à ce coffret, ou sur le site Web d'assistance D-Link.

### Procédure d'installation

- 1. Vérifiez le contenu de la boîte par rapport à la liste ci-dessous.
- 2. Description du matériel
- 3. Installation du matériel
- 4. Configuration à l'aide de l'assistant

### 1. Contenu de la boîte

- ° Caméra réseau DCS-7110 HD
- ° Support de fixation
- ° Manuel d'utilisation et logiciel sur CD-ROM
- ° Câble Ethernet CAT5
- ° Adaptateur secteur
- ° Guide d'installation rapide

Contactez votre revendeur s'il manque l'un des éléments ci-dessus.

![](_page_20_Figure_0.jpeg)

### 2. Hardware Overview

![](_page_21_Picture_1.jpeg)

#### Bouton de réinitialisation

Après avoir enlevé le couvercle étanche, utilisez un trombone ou un outil similaire pour appuyer sur le bouton de réinitialisation pendant 10 secondes afin de réinitialiser la caméra aux paramètres d'usine par défaut

### 3. Installation du matériel

#### Installation de la caméra

- Étape1 : Fixez le socle de la caméra sur sa partie inférieure à l'aide des deux vis fournies.
- Étape2 : Fixez le socle de la caméra sur le support de montage à l'aide du boulon fourni, puis réglez l'orientation verticale de la caméra

Étape3 : Desserrez les boulons à l'aide de la clé Allen fournie et réglez l'orientation verticale/horizontale de la caméra selon le champ de vision souhaité. Serrez fermement les boulons de réglage et bloguez-les en place.

#### Déploiement de la caméra

- Étape1 : Localisez une zone du mur pouvant supporter le poids de la caméra.
- Étape2 : Utilisez un foret pour percer des trous. Insérez les ancrages muraux et fixez le support de montage à l'aide des vis fournies.
- Étape3 : Les câbles de la caméra peuvent être acheminés dans une autre grande saignée ou via une goulotte externe.

![](_page_22_Picture_10.jpeg)

![](_page_22_Picture_11.jpeg)

![](_page_22_Picture_12.jpeg)

![](_page_22_Picture_13.jpeg)

![](_page_22_Picture_14.jpeg)

![](_page_22_Picture_15.jpeg)

#### Connexion des câbles

#### Connexion de base (sans PoE)

- 1. Connectez la caméra à votre commutateur ou routeur via le câble Ethernet.
- 2. Connectez le câble d'alimentation de la caméra à l'adaptateur secteur fourni.
- 3. Connectez l'adaptateur d'alimentation fourni à une prise de courant.

![](_page_23_Picture_5.jpeg)

#### Connexion à l'aide d'un commutateur PoE

Si vous utilisez un commutateur ou un routeur PoE, branchez la caméra réseau par l'intermédiaire d'un câble Ethernet.

La fonction PoE servira à transmettre l'alimentation et les données par un seul câble.

![](_page_23_Picture_10.jpeg)

Remarque : Une fois l'alimentation établie, le voyant devient rouge. Lorsque le périphérique a obtenu une adresse IP et qu'il est accessible, ce voyant devient vert. **Remarque:** Pour éviter que les connecteurs de la caméra ne soient endommagés par l'eau ou d'autres éléments:

- 1. Lors de la connexion de la caméra, la partie non gainée des connecteurs doit être soit rendue étanche soit enfermée dans un boîtier de raccordement.
- 2. La partie non gainée des connecteurs doit être orientée vers le bas quand les connecteurs sortent de l'arrière de la caméra, pas vers le haut.

![](_page_24_Picture_3.jpeg)

La partie non gainée des connecteurs doit être soit rendue étanche soit enfermée dans un boîtier de raccordement.

### 4. Configuration à l'aide de l'assistant

Insérez le CD de la DCS-7110 dans le lecteur de CD-ROM de l'ordinateur pour lancer l'installation. Si la fonction d'exécution automatique de votre ordinateur est désactivée ou si le dispositif de lancement D-Link ne parvient pas à démarrer automatiquement, cliquez sur **Démarrer > Exécuter**. Saisissez **D:\autorun.exe** (où D: représentant la lettre de lecteur de votre CD-ROM).

![](_page_25_Picture_2.jpeg)

Cliquez sur l'icône **D-Link Setup Wizard SE (Assistant** de configuration **D-Link SE)** créée dans le menu Démarrer.

![](_page_26_Figure_1.jpeg)

SECUDI

D-Link

D-Link

### Démarrer > D-Link > Setup Wizard SE (Assistant de configuration SE)

L'Assistant de configuration s'ouvre et affiche les adresses MAC et IP de votre ou vos caméras. Si un serveur DHCP se trouve sur votre réseau, une adresse IP valide s'affiche. Si votre réseau n'utilise pas de serveur DHCP, l'adresse IP statique par défaut de la caméra réseau (**192.168.0.20**) s'affiche.

Cliquez sur Wizard (Assistant) pour continuer. -

Saisissez l'ID admin et le mot de passe. Lorsque vous vous connectez pour la première fois, l'ID Admin par défaut est **admin** et le mot de passe est vierge.

Cliquez sur Next (Suivant) pour passer à la page suivante.

Sélectionnez DHCP si la caméra obtient une adresse IP automatiquement au démarrage. Sélectionnez Static IP (Adresse IP statique) si la caméra utilise la même adresse IP à chaque démarrage.

Cliquez sur **Next** (Suivant) pour passer à la page suivante.

Prenez le temps de vérifier vos paramètres, puis cliquez sur **Restart** (Redémarrer).

![](_page_26_Picture_10.jpeg)

![](_page_26_Picture_11.jpeg)

### Affichage de la caméra dans un navigateur Web

Cliquez sur l'icône **D-Link Setup Wizard SE (Assistant de configuration D-Link SE)** créée dans le menu Démarrer.

$$\label{eq:def-Def-Def-D-Link} \begin{split} & \mathsf{D}\text{-Link} > \mathsf{Setup} \ \mathsf{Wizard} \ \mathsf{SE} \ (\mathsf{Assistant} \ \mathsf{de} \ \mathsf{configuration} \ \mathsf{SE}) \end{split}$$

Sélectionnez la caméra, puis cliquez sur le bouton « **Link** » (Connexion) pour accéder à la configuration Web.

L'Assistant de configuration ouvre automatiquement votre navigateur Web à l'adresse IP de la caméra.

Saisissez **admin** comme nom d'utilisateur par défaut et laissez le mot de passe vide. Cliquez sur **OK** pour continuer.

Cette section présente la vidéo en direct de votre caméra. Vous pouvez sélectionner votre profil vidéo et voir ou utiliser la caméra. Pour obtenir des informations complémentaires sur la configuration Web, reportez-vous au manuel d'utilisation du CD-ROM ou sur le site Web D-Link.

#### ASSISTANCE TECHNIQUE

Assistance technique D-Link sur internet: http://dlink.com Assistance technique D-Link par téléphone : 01 76 54 84 17 Du lundi au vendredi de 9h à 19h (hors jours fériés)

![](_page_27_Picture_10.jpeg)

![](_page_27_Picture_11.jpeg)

Connect to 192.168.0.20

![](_page_27_Picture_12.jpeg)

![](_page_27_Figure_13.jpeg)

# DCS-7110

Esta guía de instalación proporciona instrucciones básicas para la instalación de la cámara de red DCS-7110 en su red. Para obtener información adicional acerca de cómo utilizar la cámara, consulte el Manual del usuario disponible en el CD incluido en el paquete o en el sitio web de asistencia de D-Link.

### Pasos para la instalación

- 1. Verifique el contenido de la caja con la lista que aparece a continuación.
- 2. Descripción general del hardware
- 3. Instalación del hardware
- 4. Configuración con el asistente

### 1. ¿Qué contiene la caja?

- ° DCS-7110 Network Camera
- ° Soporte de montaje
- ° Manual de usuario y software en CD-ROM
- ° Cable Ethernet CAT5
- ° Adaptador de alimentación
- ° Guía de instalación rápida

Si falta cualquiera de los componentes anteriores, póngase en contacto con el proveedor.

![](_page_29_Picture_0.jpeg)

### 2. Hardware Overview

![](_page_30_Picture_1.jpeg)

#### Botón de reinicio

Después de retirar la cubierta impermeable, utilice un clip o una herramienta similar para pulsar y mantener pulsado durante 10 segundos el botón retraído y volver a restablecer la cámara en los parámetros predeterminados de fábrica

### 3. Instalación del hardware

#### Montaje de la cámara

- Paso 1: utilizando los dos tornillos suministrados, acople el dispositivo de sujeción de la cámara a la parte inferior de la misma.
- Paso 2: utilizando el perno suministrado, acople el dispositivo de sujeción de la cámara al soporte de montaje y ajuste la orientación vertical de la cámara.

![](_page_31_Picture_5.jpeg)

Paso 3: con la llave Allen suministrada, afloje los pernos y ajuste la orientación vertical / horizontal de la cámara al campo de visión deseado. Apriete firmemente los pernos de ajuste y bloquéela en su lugar.

#### Instalación de la cámara

- Paso 1: localice una zona de la pared que pueda soportar el peso de la cámara.
- Paso 2: utilice una broca para hacer los agujeros. Inserte los anclajes de pared y sujete el soporte de montaje con los tornillos suministrados.
- Paso 3: los cables de la cámara se pueden instalar a través de un agujero grande independiente taladrado en la pared o utilizando un conducto para cables externo.

![](_page_31_Picture_12.jpeg)

![](_page_31_Picture_13.jpeg)

![](_page_31_Picture_14.jpeg)

![](_page_31_Picture_15.jpeg)

#### Conexiones de los cables

#### Conexión básica (sin PoE)

1. Conecte la cámara al conmutador o al router mediante un cable Ethernet.

2. Conecte el cable de alimentación de la cámara al adaptador de alimentación suministrado.

3. Conecte el adaptador de alimentación suministrado a una toma de alimentación.

![](_page_32_Picture_5.jpeg)

#### Conexión utilizando un conmutador PoE

Si está utilizando un conmutador PoE o un router, conecte la cámara de red mediante un cable Ethernet.

La PoE transmitirá la alimentación y los datos a través de un solo cable.

![](_page_32_Picture_9.jpeg)

Nota: una vez establecida la alimentación, el LED cambiará a rojo. Cuando el dispositivo obtenga una dirección IP y esté accesible, el LED cambiará a verde. Nota: para evitar que el agua u otros elementos dañen los conectores de cable de la cámara:

- 1. Al conectar la cámara, la parte sin cubierta de los conectores de cable se debe sellar o encerrar en una caja de conexiones.
- La parte sin cubierta de los conectores de cable se debe colocar en un ángulo mirando hacia abajo cuando éstos sobresalen de la parte posterior de la cámara, no hacia arriba.

![](_page_33_Picture_3.jpeg)

La parte sin cubierta de los conectores de cable se debe sellar o encerrar en una caja de conexiones.

### 4. Configuración con el asistente

Inserte el CD de la DCS-7110 en la unidad de CD-ROM del ordenador para comenzar la instalación. Si la función de ejecución automática del ordenador está desactivada o si el iniciador de D-Link no se inicia automáticamente, haga clic en **Inicio > Ejecutar**. Escriba **D:\ autorun.exe**, donde D: representa la letra de unidad de su unidad de CD-ROM.

![](_page_34_Picture_2.jpeg)

Haga clic en el icono **Asistente de configuración SE D-Link** que se creó en el menú de inicio de Windows.

![](_page_35_Picture_1.jpeg)

D-Link

Inicio > D-Link > Asistente de configuración SE

Aparecerá el asistente de configuración y mostrará la dirección MAC y la dirección IP de la cámara. Si tiene un servidor DHCP en la red, se mostrará una dirección IP válida. Si la red no utiliza un servidor DHCP, se mostrará la dirección de IP estática **192.168.0.20** predeterminada de la cámara.

Haga clic en el botón Asistente para continuar.

Introduzca el ID de administrador y la contraseña. Al iniciar sesión por primera vez, el ID de administrador predeterminado es **admin**, con la contraseña en blanco.

Haga clic en Siguiente para ir a la página siguiente.

Seleccione DHCP si la cámara obtiene automáticamente una dirección IP al reiniciarse. Seleccione IP estática si la cámara utilizará la misma dirección IP cada vez que se inicia.

Haga clic en Siguiente para ir a la página siguiente.

Tómese un tiempo para confirmar la configuración y haga clic en **Reiniciar**.

![](_page_35_Picture_10.jpeg)

![](_page_35_Picture_11.jpeg)

ESPANO

### Visualización de la cámara a través del explorador de web

Haga clic en el icono **Asistente de configuración SE D-Link** que se creó en el menú de inicio de Windows.

Inicio > D-Link > Asistente de configuración SE

Seleccione la cámara y haga clic en el botón con la etiqueta "Vínculo" para acceder a la configuración web.-

El asistente de configuración abrirá automáticamente el explorador de web en la dirección IP de la cámara.

Escriba **admin** como nombre de usuario predeterminado y deje la contraseña en blanco. Haga clic en **Aceptar** para continuar.

Esta sección muestra el vídeo en directo de la cámara. Puede seleccionar el perfil de vídeo y ver o utilizar la cámara. Para obtener información adicional acerca de la configuración de web, consulte el manual de usuario incluido en el CD-ROM o el sitio web de D-Link.

#### ASISTENCIA TÉCNICA

http://dlink.com

Asistencia Técnica Telefónica de D-Link: +34 902 30 45 45 0,067 €/min De Lunes a Viernes de 9:00 a 19:00

![](_page_36_Picture_11.jpeg)

![](_page_36_Picture_12.jpeg)

![](_page_36_Picture_13.jpeg)

ESPANOL

![](_page_36_Picture_15.jpeg)

## Guida di installazione rapida DCS-7110

In questa guida di installazione sono riportate le istruzioni di base per installare la videocamera DCS-7110 Network Camera in rete. Per ulteriori informazioni sull'utilizzo della videocamera, consultare il manuale utente disponibile sul CD incluso nella confezione o scaricabile dal sito Web di supporto di D-Link.

### Procedura di installazione

- 1. Verificare il contenuto della confezione in base all'elenco seguente.
- 2. Panoramica hardware
- 3. Installazione dell'hardware
- 4. Procedura guidata di configurazione

### 1. Contenuto della confezione

- ° DCS-7110 Network Camera
- ° Staffa per il montaggio
- ° Manuale dell'utente e software su CD-ROM
- ° Cavo Ethernet CAT5
- ° Alimentatore
- ° Guida di installazione rapida

Se uno o più degli articoli sopra elencati risultano mancanti, rivolgersi al rivenditore.

![](_page_38_Figure_0.jpeg)

### 2. Hardware Overview

![](_page_39_Picture_1.jpeg)

#### Pulsante di Reset

Dopo aver rimosso la copertura impermeabile, tenere premuto per 10 secondi il pulsante nascosto con una graffetta o un attrezzo simile per ripristinare le impostazioni di fabbrica della videocamera.

![](_page_39_Picture_4.jpeg)

#### Assemblaggio della videocamera

- Passo 1: utilizzando le due viti in dotazione, collegare l'apposita base alla parte inferiore della videocamera.
- Passo 2: utilizzando il bullone in dotazione, collegare la base della videocamera alla staffa di montaggio e regolare l'orientamento verticale della videocamera

Passo 3: utilizzando la chiave a brugola in dotazione, allentare i bulloni e regolare l'orientamento verticale e orizzontale della videocamera sul campo visivo desiderato. Serrare saldamente i bulloni di regolazione e bloccare la videocamera in posizione.

#### Installazione della videocamera

- Passo 1: individuare un'area sulla parete in grado di sostenere il peso della videocamera.
- Passo 2: utilizzare la punta di un trapano per realizzare i fori. Inserire i tasselli e fissare la staffa di montaggio utilizzando le viti in dotazione.
- Passo 3: i cavi della videocamera possono essere installati attraverso un apposito grande foro praticato con il trapano sulla parete oppure utilizzando una canalina per cavi esterna.

![](_page_40_Picture_10.jpeg)

![](_page_40_Picture_11.jpeg)

![](_page_40_Picture_12.jpeg)

![](_page_40_Picture_13.jpeg)

#### Collegamenti dei cavi

#### Collegamento di base (senza PoE)

1. Collegare la telecamera allo switch o al router tramite il cavo Ethernet.

2. Collegare un'estremità del cavo di alimentazione alla videocamera e l'altra estremità all'alimentatore in dotazione.

3. Collegare l'alimentatore in dotazione a una presa elettrica.

![](_page_41_Picture_5.jpeg)

#### Collegamento tramite switch PoE

Se si utilizza uno switch o un router PoE, collegare la videocamera di rete tramite il cavo Ethernet.

PoE utilizzerà un solo cavo sia per l'alimentazione che per la trasmissione dei dati.

![](_page_41_Picture_10.jpeg)

Nota: se la telecamera è alimentata, il LED diventerà di colore rosso. Dopo che la telecamera ha ottenuto un indirizzo IP e risulta accessibile, il LED diventerà di colore verde.

Nota: per evitare che i connettori dei cavi della videocamera vengano danneggiati dall'acqua o da altri elementi:

- 1. Quando si collega la videocamera sigillare o racchiudere la parte non schermata dei connettori in una cassetta di derivazione.
- La parte non schermata dei connettori deve essere posizionata con un'angolazione rivolta verso il basso e non verso l'alto quando i connettori fuoriescono dal retro della videocamera.

![](_page_42_Picture_3.jpeg)

Sigillare o racchiudere la parte non schermata dei connettori in una cassetta di derivazione.

### 4. Procedura guidata di configurazione

Inserire il CD di DCS-7110 nell'unità CD-ROM del computer per avviare l'installazione. Se la funzione di esecuzione automatica è disabilitata nel computer in uso o se l'utilità di avvio di D-Link non viene avviata automaticamente, fare clic su **Start > Run** (Start > Esegui). Digitare **D:\autorun.exe**, dove D: rappresenta la lettera dell'unità CD-ROM.

![](_page_43_Picture_2.jpeg)

Fare clic sull'icona **D-Link Setup Wizard SE** creata nel menu di Start di Windows.

![](_page_44_Figure_1.jpeg)

#### Start > D-Link > Setup Wizard SE

Nella pagina dell'Installazione guidata verranno visualizzati l'indirizzo MAC e l'indirizzo IP della telecamera. Se la rete dispone di un server DHCP, viene visualizzato un indirizzo IP valido. Se la rete non dispone di un server DHCP, verrà visualizzato l'indirizzo IP statico predefinito della telecamera di rete, ovvero **192.168.0.20**.

Fare clic su **Wizard** (Installazione guidata) per continuare.

Inserire l'ID dell'amministratore e la password. Quando si effettua l'accesso per la prima volta, l'ID predefinito dell'amministratore è **admin**, mentre la password viene lasciata vuota.

Fare clic su **Next** (Avanti) per passare alla pagina successiva.

Selezionare l'opzione DHCP se la telecamera in uso ottiene automaticamente un indirizzo IP all'avvio. Selezionare l'opzione Static IP (IP statico) se la telecamera utilizzerà lo stesso indirizzo IP ogni volta che viene avviato.

Fare clic su **Next** (Avanti) per passare alla pagina successiva.

Verificare le impostazioni, quindi fare clic su **Restart** (Riavvia).

![](_page_44_Picture_10.jpeg)

46

### Visualizzazione della telecamera tramite il browser Web

Fare clic sull'icona D-Link Setup Wizard SE creata nel menu di Start di Windows.

#### Start > D-Link > Setup Wizard SE

Selezionare la telecamera e fare clic sul pulsante "Link" (Collegamento) per accedere alla configurazione Web.

La procedura guidata di configurazione apre automaticamente il browser Web all'indirizzo IP della telecamera.

Immettere admin come nome utente predefinito e lasciare il campo password vuoto. Fare clic su OK per continuare.

telecamera. È possibile selezionare il profilo video desiderato e visualizzare le immagini o mettere in funzione la telecamera. Per ulteriori informazioni sulla

configurazione Web, fare riferimento al manuale utente incluso sul CD-BOM o scaricabile dal sito Web di

SUPPORTO TECNICO

http://dlink.com

D-Link.

Supporto Tecnico dal lunedì al venerdì dalle ore 9.00 alle ore 19.00 con orario continuato Telefono: 02 87366396

![](_page_45_Picture_11.jpeg)

![](_page_45_Picture_12.jpeg)

![](_page_45_Picture_13.jpeg)

![](_page_45_Picture_14.jpeg)

![](_page_47_Picture_0.jpeg)